#### www.MojaDobraFirma.pl

#### **REJESTRACJA KONTA w serwisie - dla biur rachunkowych**

1. Na stronie www.MojaDobraFirma.pl naciśnij przycisk "Załóż bezpłatne konto"

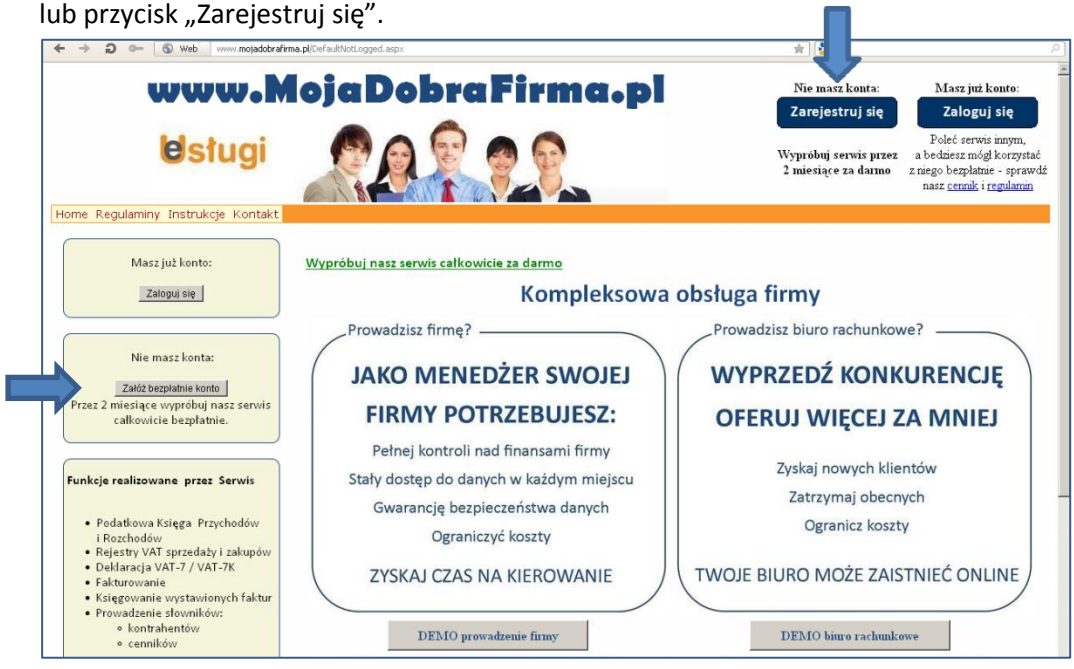

2. Otworzy się strona o tytule "Zakładanie nowego konta".

| <b>b</b> sługi      |                                                                                                    |                                                   | FIRMA - zarządzanie przez Internet                                                                                                    | <u>Zaloguj</u>        |
|---------------------|----------------------------------------------------------------------------------------------------|---------------------------------------------------|----------------------------------------------------------------------------------------------------|-----------------------|
| Home Regulaminy Kor | itakt                                                                                                    |                                                   |                                                                                                    | Z <u>głoś problem</u> |
|                     |                                                                                                    | Wy<br>Przekonasz                                  | ypróbuj system FIRMA przez 2 miesiące.<br>: się, że jest to rozwiązanie dokładnie dla Ciebie.                                              |                       |
|                     | Pełna funkcjonalność systemu przez 2 miesiące pozwoli Ci docenić zalety takiego rozwiązania:                                                                                                    |                                                   |                                                                                                    |                       |
|                     | <ul> <li>nie musisz instałować żadnych programów</li> <li>w dowolnej chwili możesz korzystać z oprogramowania i danych, wystarczy dostęp do internetu</li> <li>przez pierwsze dwa miesiące nie wnosisz opłat</li> </ul>                                                                |                                                   |                                                                                                    |                       |
|                     | Jeśli po 2 miesiącach będziesz chciał dalej korzystać z naszego serwisu, to wystarczy podpisać umowę która zostanie przesłana<br>pocztą elektroniczną (e-mail).<br>A jeśli polecisz nasz serwis innym, to możesz korzystać z naszego serwisu bezplatnie - sprawdź nasz <u>cennik</u> . |                                                   |                                                                                                    |                       |
|                     |                                                                                                    |                                                   | Zakładanie nowego konta                                                                                                    |                       |
|                     | Podaj<br>swoje<br>dane:                                                                                                    | Identyfikator:                                    | identyfikator služyć będzie do logowania się w serwisie.                                                                                   |                       |
|                     |                                                                                                    | Hasło:                                            | Hasło musi mieć min. 6 znaków i zawierać co najmniej 1 literę i 1<br>cvfre                                                                 |                       |
|                     |                                                                                                    | Powtórz hasło:                                    |                                                                                                    |                       |
|                     |                                                                                                    | E-Mail:                                           | Niezbędny w przypadku odzyskiwania zapomnianego hasła                                                                                      |                       |
|                     |                                                                                                    | Pytanie kontrolne:                                | W przypadku odzyskiwania zapomnianego hasła pytanie to zostanie<br>zadane przed wysłaniem zapomnianego hasła                               |                       |
|                     |                                                                                                    | Odpowiedź na pytanie<br>kontrolne:                | Jeśli przy odzyskiwaniu hasła podana odpowiedź będzie zgodna z<br>zapamiętaną - system wyśle informacje o haśle na podany adres e-<br>mail |                       |
|                     |                                                                                                    | lentyfikator polecającego,<br>lub kod promocyjny: | ldentyfikator użytkownika rekomendującego serwis FIRMA, lub<br>posiadany kod promocyjny                                                    |                       |
|                     |                                                                                                    |                                                   | Dalej                                                                                                    |                       |
|                     |                                                                                                    |                                                   | Wszelkie prawa zastrzeżone<br>copyright © ZUI IWRA Sp. z e.e.                                                                              |                       |

Pola, które należy uzupełnić:

- a) identyfikator nazwę identyfikującą Twoje biuro rachunkowe w serwisie, Identyfikator ten będą wykorzystywać, przy każdym logowaniu, wszystkie wskazane przez Ciebie osoby korzystające z Twojego serwisu w www.MojaDobraFirma.pl (np. pracownicy Twojego biura rachunkowego, Twoi klienci którym prowadzisz PKPiR).
- b) hasło, które będzie wykorzystywane przez wszystkie osoby logujące się w Twoim serwisie MojaDobraFirma.pl,
- c) powtórz hasło by wykluczyć pomyłkę przy wypełnianiu hasła należy powtórnie wpisać hasło;

#### **REJESTRACJA KONTA w serwisie - dla biur rachunkowych**

- e-mail adres e-mail, który będzie wykorzystywany do korespondencji między Twoim biurem rachunkowym a serwisem MojaDobraFirma.pl, np. w sprawie zapomnianego hasła,
- e) pytanie kontrolne, wymyślone przez Ciebie, które zostanie zadane w przypadku odzyskiwania zapomnianego hasła, przed wysłaniem zapomnianego hasła,
- f) odpowiedź na pytanie kontrolne, którego zgodność będzie sprawdzana przy odzyskiwaniu hasła. Jeśli podana odpowiedź będzie zgodna z zapamiętaną - system wyśle informacje o haśle na podany adres e-mail.

Po uzupełnieniu powyższych pól naciśnij przycisk "Dalej".

Jeżeli po naciśnięciu przycisku "Dalej" pojawi się komunikat o błędach, to popraw wskazane w komunikacie pola i ponownie naciśnij przycisk "Dalej".

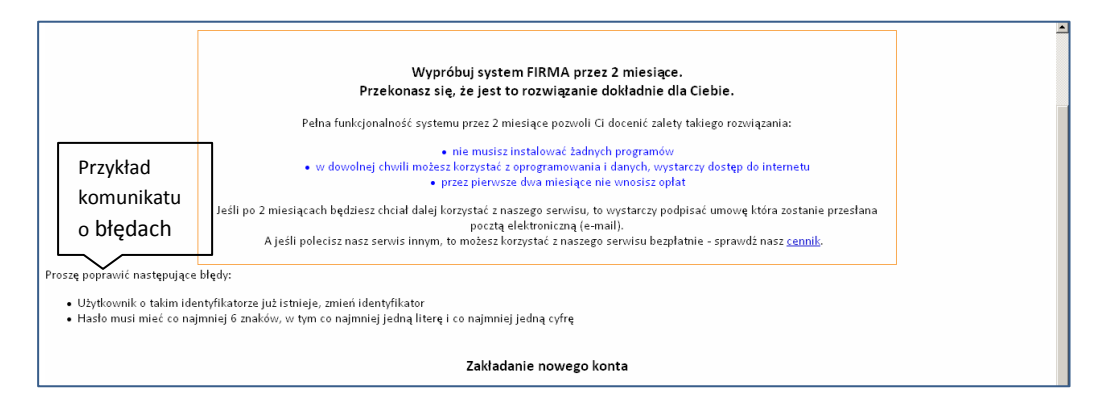

3. Kolejnym krokiem jest uzupełnienie strony o tytule "Zakładanie nowego konta - dane uzupełniające".

| <b>e</b> stugi        | FIRMA - zarządzanie przez Internet                                                                                                    | Zaloguj       |
|-----------------------|----------------------------------------------------------------------------------------------------|---------------|
| Home Regulaminy Konta | akt                                                                                                    | Zgłoś problem |
|                       | Wypróbuj system FIRMA przez 2 miesiące.<br>Przekonasz się, że jest to rozwiązanie dokładnie dla Ciebie.<br>Pełna funkcjonalność systemu przez 2 miesiące pozwoli Ci docenić zalety takiego rozwiązania:<br>• nie musisz instalować żadnych programów<br>• w dowolnej chwili możesz korzystać z oprogramowania i danych, wystarczy dostęp do internetu<br>• przez pierwsze dwa miesiące nie wnosisz opłat<br>Jeśli po 2 miesiącach będziesz chciał dalej korzystać z naszego serwisu, to wystarczy podpisać umowę która zostanie przesłana pocztą<br>elektroniczną (e-mail).<br>A jeśli polecisz nasz serwis innym, to możesz korzystać z naszego serwisu bezpłatnie - sprawdź nasz <u>cennik</u> . |               |
|                       | Zakładanie nowego konta - dane uzupełniające                                                                                                    |               |
| _                     | CTak Serwis będzie obsługiwany przez Proszę zaznaczyć "Tak" jeśli kilka osób będzie korzystać z serwisu i osoby te będą miały różne uprawnienia.                                                                                                    |               |
|                       | C Tak W servisie będzie obsługiwanych Proszę zaznaczyć "Tak" jeśli w servisie obsługiwanych na być wiecej niż jeden podmiot (sytuacja taka występuje np. w biurach rachunkowych).                                                                                                    |               |
|                       | Akceptuję <u>Regulamin Servisu FIRMA</u>                                                                                                    |               |
|                       | Załóż konto Anuluj                                                                                                    |               |
|                       | Wrzelkie prowa zartzreżone<br>copyrigke ©ZII DYRAS Sp. z .o<br>Opole 2010 - 2011                                                                                                    |               |

Odpowiedz "Tak" na pytania:

- serwis będzie obsługiwany przez więcej niż jednego operatora (do Twojego serwisu w MojaDobraFirma.pl będzie miało dostęp kilka osób);
- w serwisie będzie obsługiwanych wiele podmiotów (klientów, dla których będziesz prowadzić Podatkową Księgę Przychodów i Rozchodów);

Zaznacz, że akceptujesz regulamin serwisu.

### **REJESTRACJA KONTA w serwisie - dla biur rachunkowych**

Po wybraniu opcji kilku operatorów do uzupełnienia pojawią się nowe pola.

| Zakładanie nowego konta - dane uzupełniające                                                       |                                                                                                    |  |  |
|----------------------------------------------------------------------------------------------------|----------------------------------------------------------------------------------------------------|--|--|
| <ul> <li>Tak Serwis będzie obsługiwany przez</li> <li>Nie więcej niż jednego operatora.</li> </ul> | Proszę zaznaczyć "Tak" jeśli kilka osób będzie korzystać z serwisu i osoby te będą miały różne uprawnienia.                                                                                                    |  |  |
| © Tak W serwisie będzie obsługiwanych<br>C Nie wiele podmiotów.                                    | Proszę zaznaczyć "Tak" jeśli w serwisie obsługiwanych ma być wiecej niż jeden<br>podmiot (sytuacja taka występuje np. w biurach rachunkowych).                                                                                      |  |  |
|                                                                                                    | ✓ Akceptuję <u>Regulamin Serwisu FIRMA</u>                                                                                                    |  |  |
| Identyfikator<br>administratora                                                                    | Administrator jest tym operatorem który ma prawo dopisywać nowych<br>operatorów, nadować i odbierać uprawnienia, zakładać jednostki dla<br>których prowodzana będzie obsługa w serwisie i zmieniać pozostałe<br>dane parametryczne. |  |  |
| administratora:                                                                                    | Hasło musi mieć min. 6 znaków i zawierać co najmniej 1 literę i 1 cyfrę<br>Weryfikacja poprawności wprowadzonego hasła                                                                                                    |  |  |
| E-Mail<br>administratora:                                                                          | Niezbędny w przypadku odzyskiwania zapomnianego hasła                                                                                                    |  |  |
|                                                                                                    |                                                                                                    |  |  |

Pola, które należy uzupełnić:

- a) identyfikator administratora nazwę operatora, po której będzie identyfikowana osoba logującą się jako administrator Twojego biura rachunkowego w serwisie, Administrator ma prawo:
  - dopisywać nowych operatorów, czyli osoby logujące się w ramach Twojego serwisu,
  - nadawać i odbierać uprawnienia dla operatorów,
  - wprowadzać firmy, dla których prowadzona będzie obsługa w serwisie,
  - zmieniać pozostałe dane parametryczne.
- b) imię i nazwisko lub opis osoby logującej się jako administrator,
- c) hasło administratora powinno być inne niż hasło wprowadzone wcześniej dla identyfikatora Twojego biura rachunkowego,
- d) powtórz hasło,
- e) e-mail administratora może być takie samo jak w kroku wcześniej.

Po uzupełnieniu powyższych pól naciśnij przycisk "Załóż konto".

Jeżeli po naciśnięciu przycisku "Złóż konto" pojawi się komunikat o błędach, to popraw wskazane w komunikacie pola i ponownie naciśnij przycisk "Załóż konto".

Po prawidłowym wypełnieniu pól otrzymasz komunikat.

| KOMUNIKAT                                                                            |
|--------------------------------------------------------------------------------------|
| Konto zostalo zalożone                                                               |
| Dziękujemy za wybór naszego serwisu.                                                 |
| OK                                                                                   |
| Woralbide prome rastropione<br>regyright 6.2/21 IPPR-8.pr. s.o<br>(Spise 2014 - 2011 |

### **REJESTRACJA KONTA w serwisie - dla biur rachunkowych**

5. Uzupełnij informacje na stronie o tytule "Edycja danych użytkownika systemu". W polach tych należy wpisać dane Twojego biura rachunkowego.

| + > 2 - 🕲 Web www.mojadobrafirma.pl/Administrator/Uzytkownik.aspx |                                                                                    | * 3     | ٩                               |
|-------------------------------------------------------------------|------------------------------------------------------------------------------------|---------|---------------------------------|
| Użytkownik: NAZWA                                                 | FIRMA - zarządzanie przez Internet<br>_BIURA_RACHUNKOWEGO Operator: ADMINI         | STRATOR | <u>Wyloguj</u><br>Zmień podmiot |
| Home Księga Faktura Rozrachunki Słowniki Pojazdy Administracja    | Regulaminy Kontakt                                                                 |         | Zgłoś problem                   |
| Darle logowarila Podriloty Ozytkowrik Operatorzy                  |                                                                                    |         |                                 |
| E                                                                 | dycja danych użytkownika serwisu                                                   |         |                                 |
| Pełna nazwa:                                                      |                                                                                    | ]       |                                 |
|                                                                   |                                                                                    |         |                                 |
| Adres: Ulica nr domu / nr lokalu                                  |                                                                                    | 7       |                                 |
| Miejscowość                                                       |                                                                                    | 1       |                                 |
| Kod pocztowy - poczta                                             |                                                                                    |         |                                 |
| Adres eMail                                                       |                                                                                    |         |                                 |
| Urząd skarbowy                                                    | Wybierz Urząd Skarbowy z listy                                                     |         | •                               |
| Państwo                                                           | POLSKA                                                                             | •       |                                 |
| Województwo                                                       |                                                                                    |         |                                 |
| Powiat                                                            |                                                                                    |         |                                 |
| Gmina                                                             |                                                                                    |         |                                 |
|                                                                   | Podmiot płaci VAT                                                                  |         |                                 |
| NIP:                                                              |                                                                                    |         |                                 |
| Regon:                                                            |                                                                                    |         |                                 |
|                                                                   | 🗆 Podatnik jest osobą fizyczną                                                     |         |                                 |
|                                                                   |                                                                                    |         |                                 |
|                                                                   |                                                                                    |         |                                 |
|                                                                   |                                                                                    |         |                                 |
|                                                                   |                                                                                    |         |                                 |
|                                                                   | Zapisz Zrezygnuj                                                                   |         |                                 |
|                                                                   |                                                                                    |         |                                 |
|                                                                   | Wszelkie prawa zastrzeżone<br>copyright ⊕ZUI INFRA Sp. z o.o.<br>Opole 2010 - 2011 |         |                                 |

Po uzupełnieniu powyższych pól naciśnij przycisk "Zapisz". Otrzymasz komunikat "Dane zostały zmienione".

| ← → ⊃ ⊶ ⑤ Web  | www. <b>mojadobrafirma.pl</b> /Komunikat.aspx                                          | * [ <mark>8]</mark> * P] |
|----------------|----------------------------------------------------------------------------------------|--------------------------|
| <b>e</b> stugi | FIRMA - zarządzanie przez Internet<br>Uźytkownik: NAZWA_BIURA_RACHUNKOWEGO Operator: . | ADMINISTRATOR Wyloguj    |
|                |                                                                                        | Zgłoś problem            |
|                |                                                                                        |                          |
|                |                                                                                        |                          |
|                | K 0 M U N I K A T                                                                      |                          |
|                |                                                                                        |                          |
|                | Dane zostały zmienione.                                                                |                          |
|                | K                                                                                      |                          |
|                | Wrzelkie prawa zastrzejona<br>copyright © 2011 DFRA 59., r.o.<br>Opole 2010 - 2011     |                          |

Po naciśnięciu przycisku "OK" przejdziesz do strony startowej serwisu.

# GRATULUJE. Wykonałeś pierwszy krok, by Twoje biuro funkcjonowało on-line.

| Zapamiętaj informacje niezbędne do zalogowania się |
|----------------------------------------------------|
| w serwisie Twojego biura:                          |

 -identyfikator Twojego biura i hasło użytkownika (które będą stosować wszystkie osoby logujące się w serwisie do Twojej firmy),

| Logowanie do serwisu       |
|----------------------------|
| Identyfikator użytkownika: |
| Hasło użytkownika:         |
| Operator:                  |
| Hasło operatora:           |
| Zaloguj Anuluj             |

- login i hasło administratora (operatora).

## Kolejnym krokiem jest:

- wprowadzenie informacji o firmach (podmiotach), dla których prowadzisz PKPiR,
- nadanie uprawnień dostępu do danych operatorom, czyli pracownikom i może klientom.

#### Owocnej pracy w serwisie www.MojaDobraFirma.pl